# Getting Started with mySchoolBucks™

Congratulations, your school district now offers mySchoolBucks, a convenient and secure online payment and parent information portal! With mySchoolBucks you can deposit money into one or more student accounts, track purchase history, create low-balance reminders and even set-up an automatically recurring payment.

As you will soon discover, mySchoolBucks is designed to be intuitive and easy to use, but to help you get started, this document will guide you through the process of:

- creating a new parent account
- adding one or more students to your account
- making a payment

## **Creating a New Parent Account**

#### **STEP 1: GETTING STARTED**

|           | 1) DRITTONIN (1972)                                                                                                    |                                                                                      |
|-----------|----------------------------------------------------------------------------------------------------|--------------------------------------------------------------------------------------|
| Н         | elping parents care for children ™                                                                                                    | 0                                                                                    |
| my<br>onl | SchoolBucks.com is a fast and simple<br>ine payment center and more!                                                                                                    | 5                                                                                    |
|           |                                                                                                    |                                                                                      |
|           | Use mySchoolBucks.com to:                                                                                                    |                                                                                      |
| •         | Use mySchoolBucks.com to:<br>Pay for your child's meals, library fees and other<br>school items in one central place.                                                                                                    | I've used mySchoolBucks before:                                                      |
| •         | Use mySchoolBucks.com to:<br>Pay for your child's meals, library fees and other<br>school items in one central place.<br>Set up automatic e-mail reminders to tell you when<br>a payment is needed.                                                                                                    | I've used mySchoolBucks before:                                                      |
| •         | Use mySchoolBucks.com to:<br>Pay for your child's meals, library fees and other<br>school items in one central place.<br>Set up automatic e-mail reminders to tell you when<br>a payment is needed.<br>Make payments for all your children, even if they<br>attend different schools.                                                                                                    | I've used mySchoolBucks before:<br>LOG IN<br>I'm new to mySchoolBucks:<br>START HERE |
| •         | Use mySchoolBucks.com to:<br>Pay for your child's meals, library fees and other<br>school items in one central place.<br>Set up automatic e-mail reminders to tell you when<br>a payment is needed.<br>Make payments for all your children, even if they<br>attend different schools.<br>View your child's cafeteria purchases and get<br>information on foods your child eats at school. | I've used mySchoolBucks before:<br>LOG IN<br>I'm new to mySchoolBucks:<br>START HERE |

Direct your web browser to the mySchoolBucks homepage (<u>www.myschoolbucks.com</u>). When you arrive at the website, click the *Start Here* link.

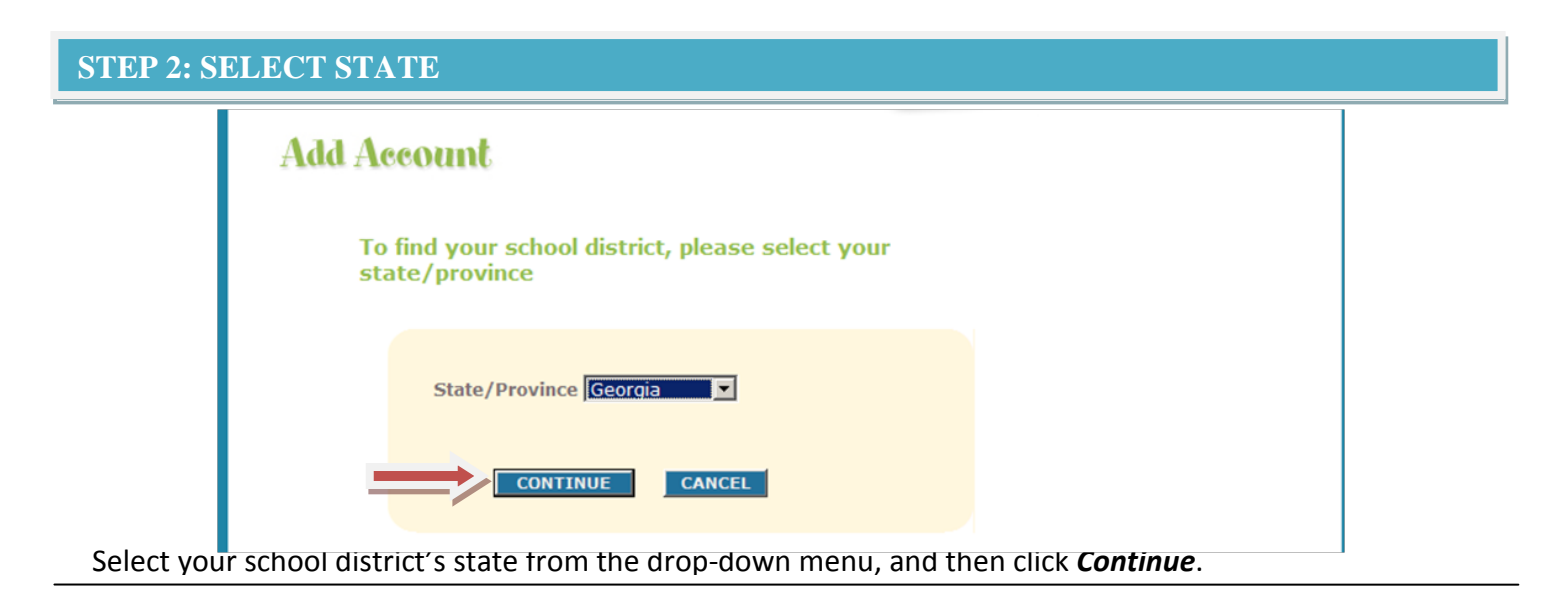

| Add Ac | Add Account        |                                 |  |  |  |  |
|--------|--------------------|---------------------------------|--|--|--|--|
| Plea   | ase select your so | hool district                   |  |  |  |  |
|        | School District    | Mitchell County School District |  |  |  |  |
|        | CONTINUE           | GO BACK CANCEL                  |  |  |  |  |

Select your school district from the drop-down menu, and then click *Continue*. If you mistakenly selected the wrong state, click *Go Back* and choose the correct state.

| STEP 4: ENTER S | STUDENT INFO                | RMATION                                                                                                    |
|-----------------|-----------------------------|----------------------------------------------------------------------------------------------------|
|                 | Add Account                 |                                                                                                    |
|                 |                             |                                                                                                    |
|                 |                             | indicates required field                                                                                                    |
|                 | First Name 🕷<br>Last Name 🕷 | Note: Please enter your name<br>here rather than your child's<br>name. You'll be asked to add<br>your children later.             |
|                 | Street Address 🕷            |                                                                                                    |
|                 | City #                      |                                                                                                    |
|                 | State/Province              | Georgia                                                                                                    |
|                 | ZIP/Postal code 🕷           |                                                                                                    |
|                 | Daytime phone <b>*</b>      | (###-###-####)                                                                                                    |
|                 | Evening phone 🕷             |                                                                                                    |
|                 | Login ID                    |                                                                                                    |
|                 |                             | (Must be at least 4 characters and may only contain letters, numbers, or underscores.)                                            |
|                 | Password ¥                  |                                                                                                    |
|                 |                             | (Must be at least 4 characters - case sensitive)                                                                                  |
|                 | Confirm Password            |                                                                                                    |
|                 | If you forget your passwo   | ord, we'll ask you for the answer to the security question. To protect your user                                                  |
|                 | Security Question           | What is your mother's maiden name?                                                                                                |
|                 | Security Answer #           |                                                                                                    |
|                 |                             | (Must be at least 4 characters - case sensitive)                                                                                  |
|                 | Notice: Your school distri  | ct may impose a convenience fee of \$2.00 with each payment or order.<br>ears of age or older and I agree to the Terms of Service |

Complete all of the required registration information, as noted by the red box at the top right-hand corner of the screen. When all necessary information has been added, click *Register*.

CANCEL

REGISTER

GO BACK

## **STEP 5: COMPLETE REGISTRATION**

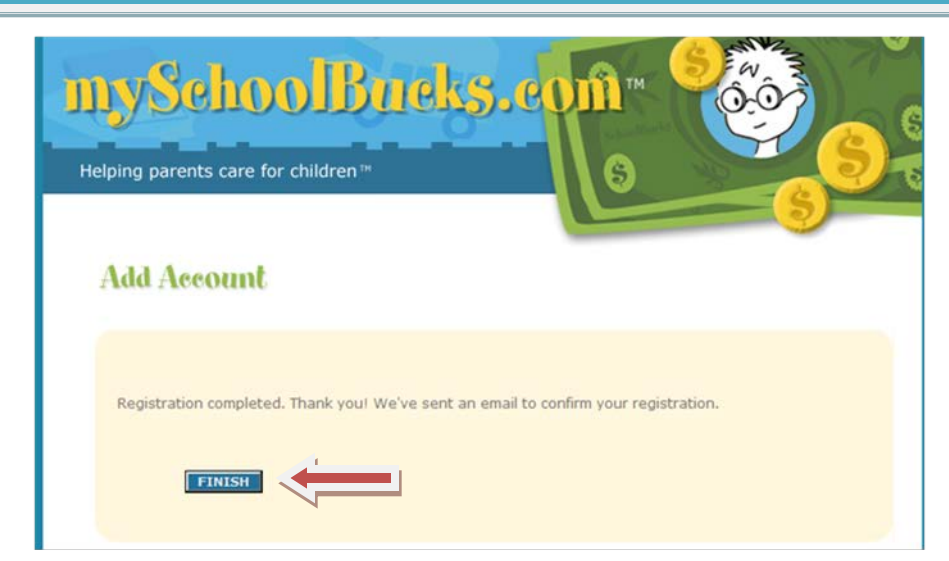

Click *Finish* to complete the registration process. You will receive an email confirmation with your login information.

## Adding Students to Your Account ("My Household")

Once you have created a parent account, click *My Household* on the left-side navigation bar to add students to your account. The following steps are required to add one or more students to your Household.

## **STEP 1: STUDENT LOOKUP**

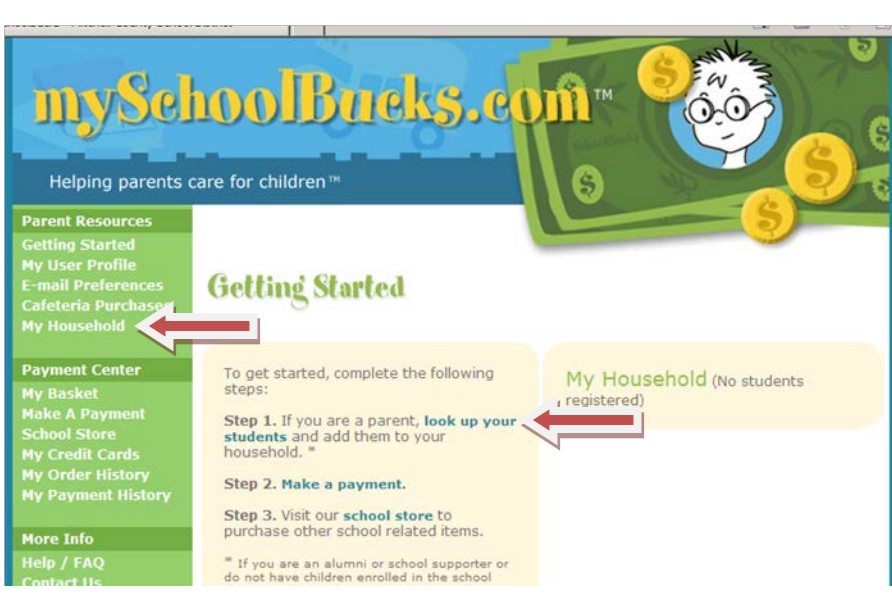

To add one or more students to your Household, click *look up your students*.

## **STEP 2: ENTER STUDENT INFORMATION**

| Helping parents                                                                                                    | are for children™                                               | 118                      | and the second second s |
|----------------------------------------------------------------------------------------------------|-----------------------------------------------------------------|--------------------------|----------------------------------------------------------------------------------------------------|
| Parent Resources<br>Getting Started<br>My User Profile<br>E-mail Preferences<br>Cafeteria Purchases<br>My Household | Add Student                                                     | select the name of the   | school, enter the                                                                                                    |
| Payment Center                                                                                                    | students name and info                                          | , and choose Find.       |                                                                                                    |
| My Basket<br>Make A Payment<br>School Store<br>My Credit Cards<br>My Order History<br>My Payment History            | School Mite<br>First Name # Last Name #                         | chell County High School | <ul> <li>indicates required fie</li> </ul>                                                                                                    |
| More Info<br>Help / FAQ<br>Contact Us<br>Send Us Feedback<br>Log Out                                                | One of the following is re-<br>Birthdate Jan<br>or<br>Student # | quired<br>uary 1 2000 -  |                                                                                                    |

Select your school district from the drop-down menu. Enter the student's first name, last name and birth date or Student ID Number. Then click *Find Student*.

#### **STEP 3: ADD STUDENT**

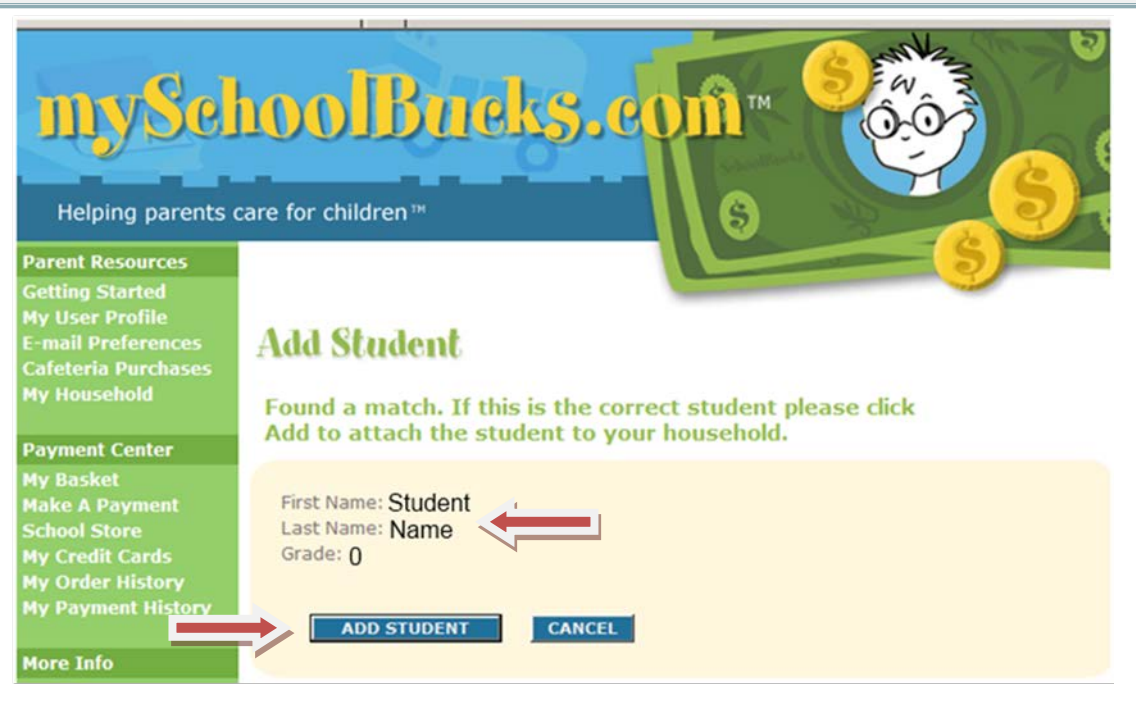

A student's name and grade will be displayed when the search is complete. If this is the correct student, click *Add Student*. If the information is not correct, click *Cancel* and try your search again.

#### **STEP 4: FINISH or ADD ANOTHER STUDENT**

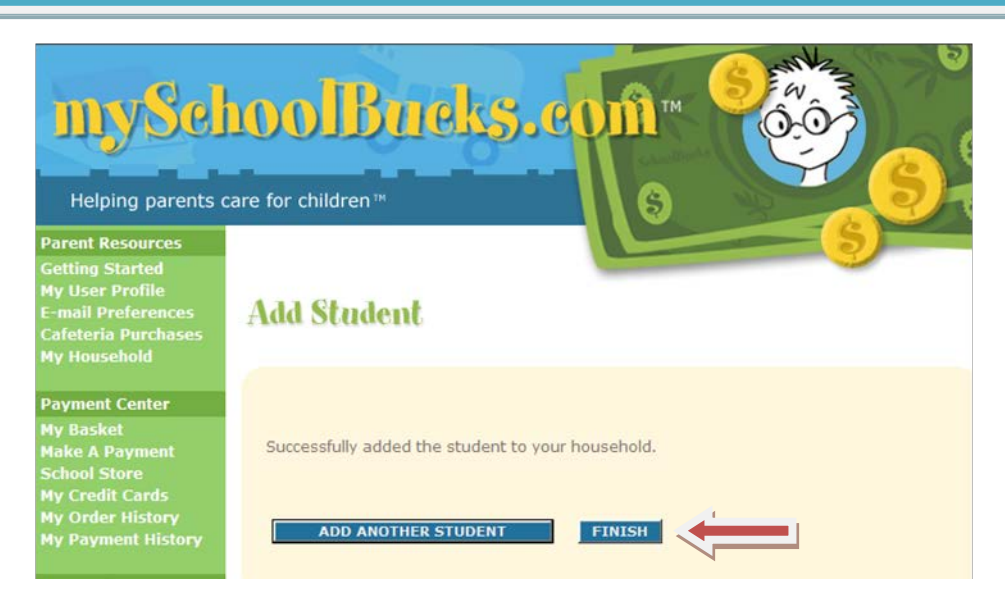

You have now successfully added a student to your Household. To associate more students with your account, click *Add Another Student* and complete **Steps 1-3** until all students have been added. If there are no other students to add, click *Finish*.

## **Deposit Money into a Student Account**

Once you have added students to your Household, their names and schools will appear by clicking the *My Household* link on the left-hand side of the page. This page will also display the current balance available for each student. From this page you can deposit money into a Student Account, view purchase history and add or remove students.

The following steps are required to deposit money into a student account.

**STEP 1: GETTING STARTED** 

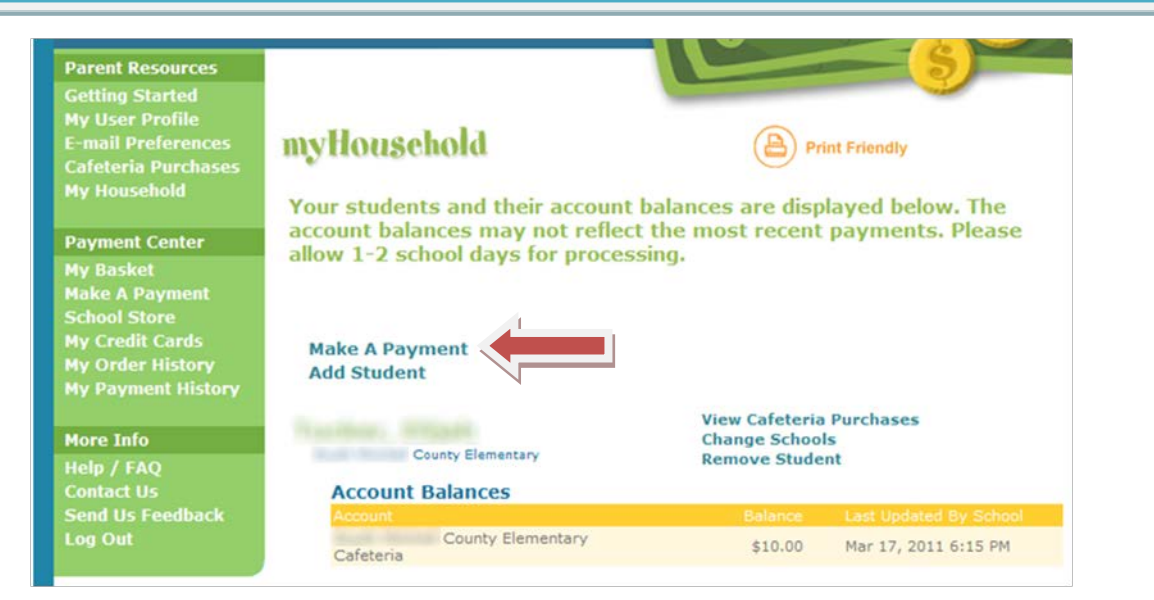

To deposit money into one or more student accounts, click Make a Payment.

| P 2: ENTER DEPOSIT AM                                                        | IOUNT(S)                      |                   |             |  |
|------------------------------------------------------------------------------|-------------------------------|-------------------|-------------|--|
| My User Profile<br>E-mail Preferences<br>Cafeteria Purchases<br>My Household | School Store                  |                   |             |  |
| Payment Center                                                               | Please enter the amount to pa | y on each account |             |  |
| My Basket<br>Make A Payment                                                  | Waynes, Okraholk              |                   |             |  |
| School Store<br>My Credit Cards                                              | Account                       |                   | Payment Amt |  |
| My Order History<br>My Payment History                                       | County Elementary Caf         | eteria            | \$          |  |
| Admin Tools                                                                  | 1                             |                   |             |  |
| District Setup<br>Reports                                                    | Copression, Company,          |                   |             |  |
|                                                                              | Account                       | Options           | Payment Amt |  |
| More Info                                                                    | County Elementary Car         | etena             | \$          |  |
| Contact Us<br>Send Us Feedback<br>Log Out                                    |                               | VET               |             |  |

📊 🚱 Internet

Enter the amount you want to deposit into each student account, and then click Add to Basket.

#### **STEP 3: REVIEW DEPOSIT(S)**

| Helping parents of                                                                                                 | care for children 14                            | reks.e                        | CIII TM<br>S | Ĉ               |        | <mark>\$</mark> 6 |
|----------------------------------------------------------------------------------------------------|-------------------------------------------------|-------------------------------|--------------|-----------------|--------|-------------------|
| Admin Resources<br>Getting Started<br>My User Profile<br>E-mail Preferences<br>Cafeteria Purchases<br>My Household | My Basket                                       | Student                       |              | Quantita        | - S    |                   |
| Payment Center<br>My Basket<br>Make A Payment<br>School Store<br>My Credit Cards<br>My Order History               | County<br>Elementary Cafeteria<br>Setup a payme | ent schedule<br>CHECK OUT NOW | \$5.00       | 1<br>JE SHOPPIN | \$5.00 | Remove            |
| My Payment History<br>Admin Tools                                                                                  |                                                 |                               |              |                 |        |                   |

Review the amount(s) you have entered and verify the information is correct. If you need to adjust any amount, click *Continue Shopping*. If the information is correct and you are finished, click *Check Out Now*.

### **STEP 4: ENTER PAYMENT INFORMATION**

| My User Profile<br>E-mail Preferences<br>Cafeteria Purchases |                                                            |                                                                                                 |  |  |  |  |
|--------------------------------------------------------------|------------------------------------------------------------|-------------------------------------------------------------------------------------------------|--|--|--|--|
| My Household                                                 | Please enter a credit card number to use for this payment. |                                                                                                 |  |  |  |  |
| Payment Center                                               | Partition                                                  |                                                                                                 |  |  |  |  |
| My Basket<br>Make A Payment<br>School Store                  |                                                            | indicates required field                                                                        |  |  |  |  |
| My Credit Cards<br>My Order History                          | Card Type                                                  |                                                                                                 |  |  |  |  |
|                                                              |                                                            | Visa 💌 🖬                                                                                        |  |  |  |  |
|                                                              | Card Number =                                              | (ex: 1234567890123456)                                                                          |  |  |  |  |
| More Info                                                    | Expiration Date                                            | January ⊻ 2012 🛩                                                                                |  |  |  |  |
| Help / FAQ<br>Contact Us<br>Send Us Feedback<br>Log Out      | Name on Card M<br>Billing Address M                        | Notes Please ensure<br>your billing address<br>matches the record on<br>File with our codd codd |  |  |  |  |
|                                                              | City #                                                     | provider.                                                                                       |  |  |  |  |
|                                                              | City -                                                     |                                                                                                 |  |  |  |  |
|                                                              | State/Province                                             | California                                                                                      |  |  |  |  |
|                                                              | ZIP/Postal code =                                          |                                                                                                 |  |  |  |  |
|                                                              |                                                            | You may update your credit card information<br>at a later time by selecting 'My Credit Cards'.  |  |  |  |  |
|                                                              |                                                            |                                                                                                 |  |  |  |  |
|                                                              |                                                            |                                                                                                 |  |  |  |  |
|                                                              | CONTINUE                                                   | GO BACK CANCEL                                                                                  |  |  |  |  |

Enter your payment information, making sure to complete all required fields, then click *Continue*.

#### **STEP 5: CARD VERIFICATION**

| Getting Started<br>My User Profile<br>E-mail Preferences<br>Cafeteria Purchases                                            | Order - Card Verification                                                                                                    |
|----------------------------------------------------------------------------------------------------|----------------------------------------------------------------------------------------------------|
| My Household                                                                                                    | Please enter the card verification number from your credit card.                                                                                                    |
| Payment Center<br>My Basket<br>Make A Payment<br>School Store<br>My Credit Cards<br>My Order History<br>My Payment History | indicates required field  Verification Code  GO BACK CANCEL                                                                                                    |
| More Info<br>Help / FAQ<br>Contact Us<br>Send Us Feedback<br>Log Out                                                       | Note: For your protection, we require that you enter a credit card verification number for all<br>purchases made online. For Visa, MasterCard, or Discover the verification number is the final<br>3-digit number located on the back of the credit card. For American Express, it is the four<br>digits printed above the account number on the front of the card. |
|                                                                                                    | Card ID<br>Card ID                                                                                                    |

If paying with a credit or debit card, enter the three- or four-digit Verification Code that appears on the card, and then click *Continue*.

#### **STEP 6: REVIEW ORDER Order - Review Your Order** l Preferences eria Purchase: Please review the amounts entered and the total charges to your credit card. When you're ready, press the Place Order button to complete the transaction. Refund Policy: Please contact the school administrator for our refund policy. ol Store redit Cards rder History ayment Histor County Middle \$5.00 1 \$5.00 School Cafeteria Deposit amount(s). County Elementary Cafeteria \$5.00 1 \$5.00 Subtotal: elp / FAQ ontact Us \$10.00 Payment subtotal. Convenience Fee: end Us Fe og Out Grand Total: Total amount Bill to: Visa ending in 8795 including any convenience fee. PLACE ORDER GO BACK CANCEL

Review your order and make sure that all deposits are correct. This screen will show the amount of deposit for each student, a subtotal of the payment and then the total payment amount including any convenience fee to make a payment. If the order is correct, click *Place Order*.

## **STEP 7: PAYMENT CONFIRMATION & RECEIPT**

| Getting Started<br>My User Profile<br>E-mail Preferences<br>Cafeteria Purchases<br>My Household | Order - Order Results                                                                                                    |
|-------------------------------------------------------------------------------------------------|----------------------------------------------------------------------------------------------------|
| Daymont Contor                                                                                  | Your order was accepted. Thank you!                                                                                                    |
| Payment Center                                                                                  |                                                                                                    |
| My Basket                                                                                       | Your reference code is                                                                                                    |
| Make A Payment                                                                                  |                                                                                                    |
| School Store                                                                                    | If you have provided an email address you will receive an email confirmation. You<br>may check Order History on this website at any time for order status |
| My Credit Cards                                                                                 | may creak order history on one website at any time for order status.                                                                                      |
| My Order History                                                                                | Press the Print Order button to print a copy for your records.                                                                                            |
| My Payment History                                                                              |                                                                                                    |
| More Info                                                                                       | PRINT ORDER FINISH                                                                                                    |
| Help / FAO                                                                                      |                                                                                                    |

When your order is complete, you will receive a confirmation number that can be used to locate this transaction at a later date. We recommend you print this page and keep a copy for your records. After clicking Print Oder, a printable receipt (sample below) will open in a new window.

| 2/17/2011<br>Order                                                                                                    | mySchoolBuck                                                                 | ks - Your County Schools | i                    |                        |
|----------------------------------------------------------------------------------------------------|------------------------------------------------------------------------------|--------------------------|----------------------|------------------------|
| ID:<br>Date:<br>Status:<br>School District:<br>Store:<br>Name:<br>Address:<br>Daytime phone:<br>Evening phone:<br>E-mail Address: | Feb 17, 2011 8:47 AM<br>closed<br>Your County Schools<br>Food Services Store | Sample M                 | ySchool              | Bucks Receipt          |
| <u>Name</u><br>Elemen                                                                                                    | <u>Student</u><br>tary School                                                | Unit Price<br>\$12.00    | <u>Quantity</u><br>1 | Total Price<br>\$12.00 |
| Caleteria                                                                                                    | Subtotal:<br>Convenience Fee:                                                |                          |                      | \$12.00                |
|                                                                                                    | Grand Total:<br>Bill to: Visa                                                | ending in 1234           |                      | 8140.000               |

After printing this page, close the receipt window and click *Finish* to complete your transaction.